## **Grading Tutorial for Faculty and Adjunct Faculty**

1. Go to <u>my.delval.edu</u> and log in using your first and last name, and your password. If you encounter any issues with your username or password, please email <u>support@delval.edu</u> or call 215.489.4357 for assistance.

| Sign On                        |
|--------------------------------|
| DELAWARE VALLEY<br>UNIVERSITY  |
| USERNAME<br>FirstName.LastName |
| •••••                          |
| Sign On                        |

2. Under the Campus Applications heading, click on Self-Service

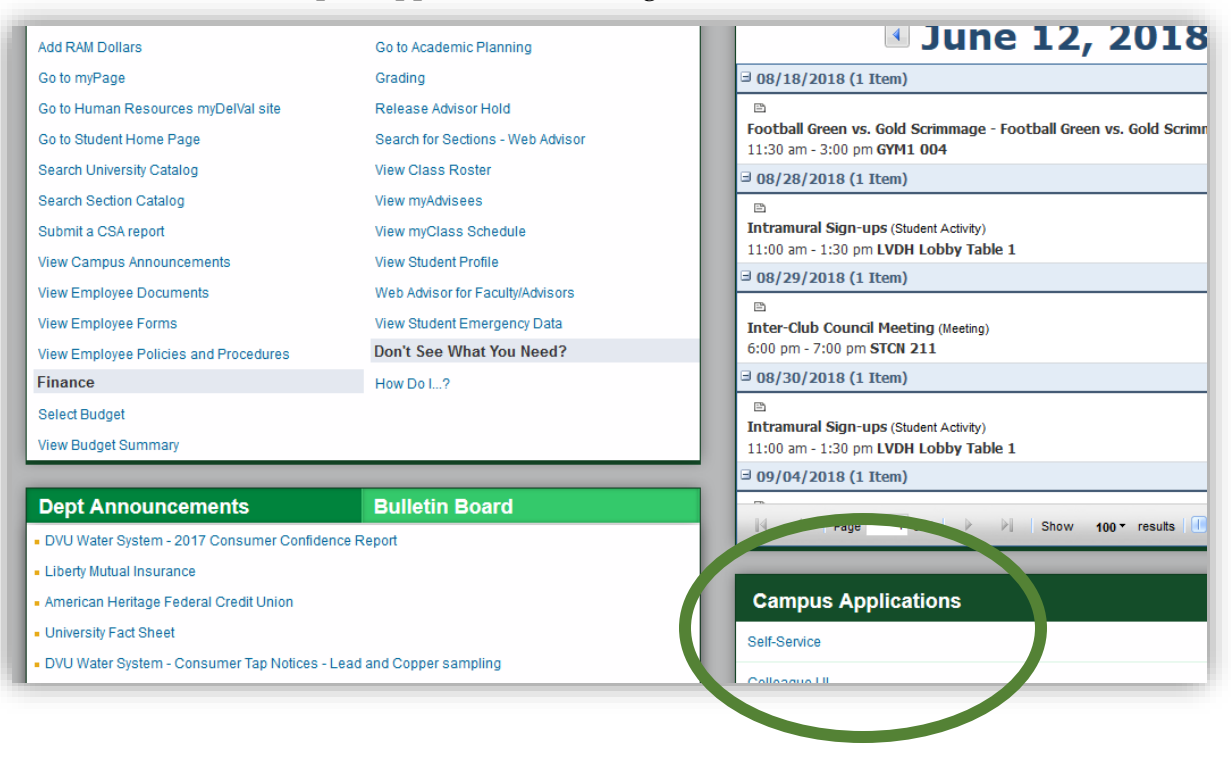

3. Click on the large Enter Student Self-Service link.

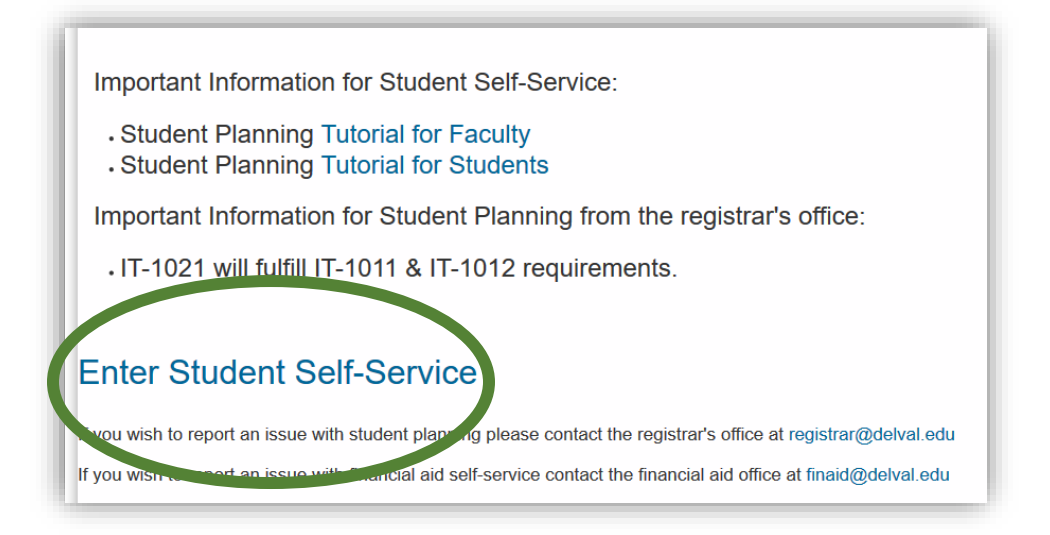

4. From this menu, select **Faculty** 

| <ul> <li>Financial Aid<br/>Here you can access financial aid data, forms, etc.</li> <li>Student Planning<br/>Here you can search for courses, plan your terms, and schedule &amp; register your course sections.</li> <li>Graduation Overview<br/>Here you can view and submit a graduation application.</li> <li>Faculty<br/>Here you can view your active classes and submit gradest rid waivers for students.</li> </ul> | Hello<br>Choose a | , Welcome to Self-Service!                                                                                          |
|----------------------------------------------------------------------------------------------------|-------------------|----------------------------------------------------------------------------------------------------|
| Student Planning Here you can search for courses, plan your terms, and schedule & register your course sections.     Graduation Overview Here you can view and submit a graduation application.     Faculty Here you can view your active classes and submit grades ind waivers for students.                                                                                                    | \$                | Financial Aid<br>Here you can access financial aid data, forms, etc.                                                |
| Graduation Overview Here you can view and submit a graduation application.     Faculty Here you can view your active classes and submit grades and waivers for students.                                                                                                    | 1                 | Student Planning<br>Here you can search for courses, plan your terms, and schedule & register your course sections. |
| Eaculty     Here you can view your active classes and submit grades and waivers for students.                                                                                                    |                   | Graduation Overview<br>Here you can view and submit a graduation application.                                       |
|                                                                                                    | 92                | Faculty<br>Here you can view your active classes and submit grades and waivers for students.                        |

5. From this link, all of your courses and sections for the term will be listed below. Select the course and section you would like to enter grades for, from the list

| Daily Work 🗸          | Faculty V Faculty Overview               |
|-----------------------|------------------------------------------|
| Manage y              | our courses by selecting a section below |
| Summer 2018           |                                          |
| Section               |                                          |
| <u>BA-4244-452: N</u> | lanagement Seminar                       |
|                       |                                          |

6. Click on the **Grading** link to pull up Mid-Term and Final Grading for your section.

| BA-4244-452: Management Seminar               |            |  |  |  |  |
|-----------------------------------------------|------------|--|--|--|--|
| Summer 2018<br>Bucks County Community College |            |  |  |  |  |
| Th 6:00 PM - 9:30 PM<br>5/21/2018 - 8/17/2018 |            |  |  |  |  |
| Roster Grading                                |            |  |  |  |  |
| Student Name                                  | Student ID |  |  |  |  |

7. Choose Mid-Term or Final Grading. Please note that 'Early Alert' grades, are Mid-Term grades. When entering Early Alert grades, please select Mid-Term.

| Home                                          |    |             |           |  |  |  |  |
|-----------------------------------------------|----|-------------|-----------|--|--|--|--|
| BA-4244-452: Management Seminar               |    |             |           |  |  |  |  |
| Summer 2018<br>Bucks County Community College |    |             |           |  |  |  |  |
| Th 6:00 PM - 9:30 PM<br>5/21/2018 - 8/17/2018 |    |             |           |  |  |  |  |
| Roster Grading                                |    |             |           |  |  |  |  |
| Overvie                                       | 2W | Final Grade | Midterm 1 |  |  |  |  |
| <b>i</b> Please enter missing final grade(s). |    |             |           |  |  |  |  |

- 8. Select the appropriate grade from the drop-down menu.
  - If the student stopped attending your course before the end of the term, please enter the last date of attendance as well as their final grade.
  - If a student never attended your course, please check the Never Attended box.
  - If you are entering an Incomplete, please make sure to enter an expiration date. This is the date that the Incomplete will revert to an 'F' if the student has not completed the necessary work.
  - The grade of "I" must be resolved by the end of the add/drop period of the next semester (an Incomplete in the fall semester must be resolved by the end of the add/drop period in the following spring semester; an Incomplete for the spring or summer must be resolved by the end of the add/drop period in the following fall semester). An extension beyond this timeline may be requested by the faculty member and must be approved by the Registrar.
  - For Labs that carry credit, please enter a 'PC' (pass with credit) for students who pass, so that the credit will be applied to their record.

| 0 Nev | ver Attended | < | Last Date of Attendance | <b>^</b> > | Final Grade  | < > | Expiration Date |  |
|-------|--------------|---|-------------------------|------------|--------------|-----|-----------------|--|
|       |              |   | M/d/yyyyy               |            | Select grade |     | M/d/yyyy        |  |
|       |              |   | M/d/yyyy                |            | Select grade |     | M/d/yyyy        |  |

9. Once the grades are selected from the drop-down, they are entered. Grades are posted for your students every night during the grading period; you can update your grades until they are officially posted. If the grades are posted and you see and error, please contact Michelle Krick at <u>Michelle.Krick@delval.edu</u> or 215.489.4887 to update the grade. Please don't hesitate to contact Michelle with any other questions or concerns you may have.